## D01/D02 कारोबार फरक परेका करदाताहरूले फरक परेको कारोबार (Mismatch) को विस्तृत विवरण हेर्ने तथा वास्तविक कारोबार अंक घोषणा गर्ने प्रक्रिया

- 9. इन्टरनेट ब्राउजर खोली आन्तरिक राजस्व विभागको वेबपेज ird.gov.np खोल्ने।
- २. उल्लेखित पेज भित्र रहेको करदाता पोर्टल (Taxpayer Portal) मा जाने ।
- ३. Taxpayer Portal मा General Menu भित्र रहेको Taxpayer Login मा जाने ।
- ४. प्रयोगकर्ताको नाम र पासवर्ड राखी लग इन गर्ने ।
- ५. Taxpayer's Page खुले पछि त्यहाँ रहेको D01/D02 Mismatch Scheme मा क्लिक गर्ने ।
- त्यहा विभिन्न आर्थिक वर्षका रिपोर्टेड कारोबारको कुल रकम देखाउँछ ।
- ७. प्रत्येक आर्थिक वर्षमा भएको रिपोर्टेड कारोबारको विस्तृत विवरण (रिपोर्ट गर्ने फर्म, रिपोर्ट भएको कारोबार रकम लगायत) दायाँपट्टि रहेको 👁 (आँखा) को चिह्नमा क्लिक गरे पछि खुल्ने D01/D02 Mismatch Scheme Details पेजमा हेर्न सकिन्छ। हेरि सकेपछि सो Details पेजलाई बन्द गरी D01/D02 Mismatch Scheme पेजमा जाने।
- ८. Mismatch परेको कुनै एक आर्थिक वर्षको दायाँपट्टि रहेको 🖋 (पेन्सिल) को चिह्नमा क्लिक गर्ने र माउस Scroll Down गर्ने। कारोबार घोषणा गर्ने फाराम देखिन्छ।
- कारोबार घोषणा गर्ने फाराममा "जम्मा घोषणा गरेको कारोबार" भन्ने महलमा वास्तविक कारोबार अंक उल्लेख गर्ने।
- 90. दाखिला गर्नु पर्ने कर रकम देखिन्छ (जुन फरक परेको रकमको 9.% हुन्छ)। सो रकम र आर्थिक वर्ष टिपोट गर्ने। मिसम्याच परी कर दाखिला गर्नु पर्ने हरेक आर्थिक वर्षको लागि माथिकै प्रक्रिया अनुसार कर रकम यकिन गरी टिपोट गर्ने।
- ११. हरेक आर्थिक वर्षको लागि राजस्व शीर्षक १११११ उल्लेख गरी आर्थिक वर्ष र कर रकम स्पष्ट खुलाई अलग अलग भौचर तयार गर्ने र कर रकम बैंक दाखिला गर्ने।
- १२. कर रकम बैंक दाखिला गरे पछि आन्तरिक राजस्व कार्यालय हेटौंडामा छुट सुविधा उपलब्ध गराई पाउन निवेदन पेश गर्ने।